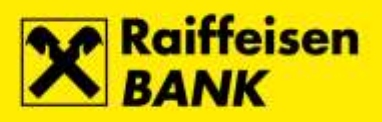

# Instructions for QSCD device

Raiffeisenbank Austria d.d.

Zagreb, December 2017.

RBA INFO 072 92 92 92 1 www.rba.hr | info@rba.hr

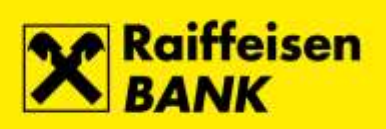

#### Content

| FINA Certificate download to QSCD device | 3  |
|------------------------------------------|----|
| PIN change on QSCD device                | 7  |
| PIN change for the Main slot             | 7  |
| PIN change for the Signature slot        | 9  |
| Unlocking the QSCD device                | 11 |
| Unlocking the Main slot                  | 11 |
| Unlocking the Signature slot             | 14 |

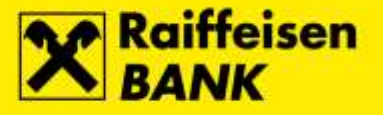

### FINA Certificate download to QSCD device

Before downloading the FINA Certificate to a QSCD device, please install the required **Software Support** on your PC. We recommend that you perform the initial download of the FINA Certificate through Internet Explorer browser. After successful download of the FINA Certificate, for login and work in the RBA iDIREKT service please wait for an hour for data to be synchronized in the Bank's system.

#### Steps

In the address bar of the Internet browser enter the address <u>https://mojcert.fina.hr</u>. Connect the QSCD device into the first free USB port on your PC. The system automatically detects and selects the connected device. If multiple devices are connected to the PC, select the serial number of the QSCD device from the drop-down menu. Enter the autohorization code you received by e-mail and select button Next.

| Login |                         |        |          |        |
|-------|-------------------------|--------|----------|--------|
|       | Connected crypto device | ce ID: |          |        |
|       | 8FD8803E1261416E        | ~      |          |        |
|       | Enter Authorization o   | ode:   |          |        |
|       | ••••••                  | Ŷ      |          |        |
|       |                         |        |          |        |
|       |                         |        | Cancel O | Next 🕥 |

 The QSCD device activation screen opens where you need to define the PIN for the Main slot and PIN for the Signature slot. On this screen you can change the unlock code (not mandatory). After completing your entries select button Activate QSCD device.

| the state as                                                                   | Signatum alot                                                                  |
|--------------------------------------------------------------------------------|--------------------------------------------------------------------------------|
| New PIN:                                                                       | New PDN for signature stot:                                                    |
|                                                                                |                                                                                |
| Repeat new PIN:                                                                | Repeat new PIN for signature slut:                                             |
|                                                                                | *                                                                              |
| PIN must contain only numbers. Length of PIN must be<br>at least 6 characters. | PIN must contain only numbers. Length of PIN must be<br>at least 6 characters. |
| The want to change unlock code                                                 | Tim want to change unlock code                                                 |
|                                                                                |                                                                                |

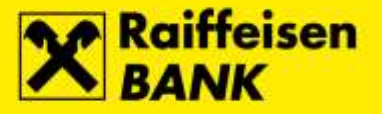

**3.** Successful activation opens the screen with QSCD device data. The data can be printed on the printer by selecting button **Print**, or copied to the clipboard by selecting button **Copy**. After saving the data to a safe place select button **Next**.

| ~ | QSCD device successfully activated!      |
|---|------------------------------------------|
|   | Please, save your PINs and unlock codes. |
|   | Device serial number: 8FD8803E1261416E   |
|   | PIN: 111111                              |
|   | PIN for signature slot: 222222           |
|   | Unlock code: 9825D0FF16A2589DAC4C5477    |
|   | Unlock code for signature slot: 89027802 |

4. The user data screen opens. Please check if the displayed data is correct. After checking, mark the option **My user dana are correct** and select button **Next**.

| User data verification                                                             |                                 |                                  |   |
|------------------------------------------------------------------------------------|---------------------------------|----------------------------------|---|
| User information                                                                   |                                 |                                  |   |
| First name:                                                                        | Email:                          | Company:                         |   |
| Last name:                                                                         | Phone:                          | Company OIB:                     |   |
| OIB:                                                                               | Fax:                            | Company ID:                      |   |
|                                                                                    |                                 | Company address:                 | _ |
| Certificate information                                                            |                                 |                                  |   |
| erialNumber=HR86622182319.<br>,givenName= ,s<br>).D.,c=HR                          | 21,CN=<br>n= ,L=ZAGREB,organizi | ationIdentifier=HR53056966535,o= | ^ |
| Business certificate<br>serialNumber=HR86622182319.<br>,givenName= ,s<br>D.D.,c=HR | 34,CN=<br>n= ,L=ZAGREB,organiza | ationIdentifier=HR53056966535,o= | v |
|                                                                                    |                                 |                                  |   |

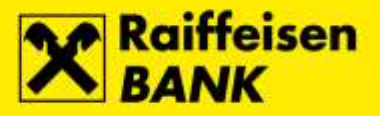

5. The certificate download screen opens. To start the process, select the button Next.

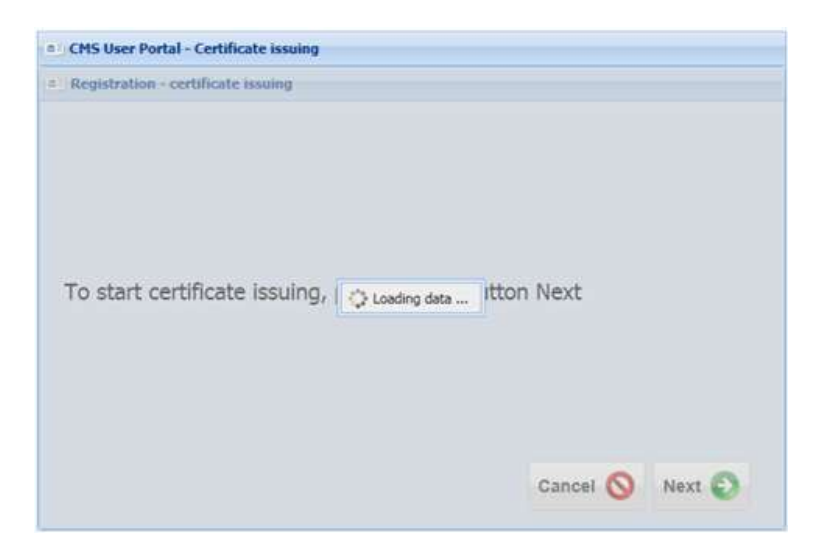

6. Selecting the button initiates the process of certificate download to the QSCD device begins.

| Registration - certificate issuing                                                                                                    |                                    |
|----------------------------------------------------------------------------------------------------|------------------------------------|
| 0                                                                                                    |                                    |
| U                                                                                                    |                                    |
| Certificate issuing on crypto device in pro                                                                                                    | cess.                              |
| During certificate issuing, do not shutdow<br>your crypto device.                                                                                                    | n your PC or disconnect            |
| Issuing certificate 1 of 2                                                                                                    |                                    |
| Sending certificate requ                                                                                                    | estQ                               |
|                                                                                                    |                                    |
|                                                                                                    |                                    |
| CMS User Portal - Certificate issuing                                                                                                    |                                    |
| CMS User Portal - Certificate issuing<br>Registration - certificate issuing                                                                                                    |                                    |
| CMS User Portal - Certificate issuing<br>Registration - certificate issuing                                                                                                    |                                    |
| CMS User Portal - Certificate issuing Registration - certificate issuing                                                                                                    |                                    |
| CHS User Portal - Certificate issuing Registration - certificate issuing Certificate issuing on crypto device in pro                                                                                                    | cess.                              |
| CMS User Portal - Certificate issuing Registration - certificate issuing Certificate issuing on crypto device in pro During certificate issuing, do not shutdow your crypto device.                                           | icess.<br>vn your PC or disconnect |
| CMS User Portal - Certificate issuing<br>Registration - certificate issuing<br>Certificate issuing on crypto device in pro<br>During certificate issuing, do not shutdow<br>your crypto device.<br>Issuing certificate 2 of 2 | icess.<br>In your PC or disconnect |

Cancel 🚫 Next 🕥

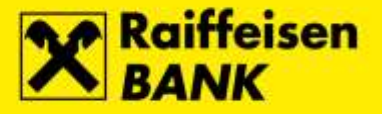

**7.** After successful completion of the FINA Certificate download to the QSCD device, the corresponding message will appear. To complete the registration, select the button **Close browser**.

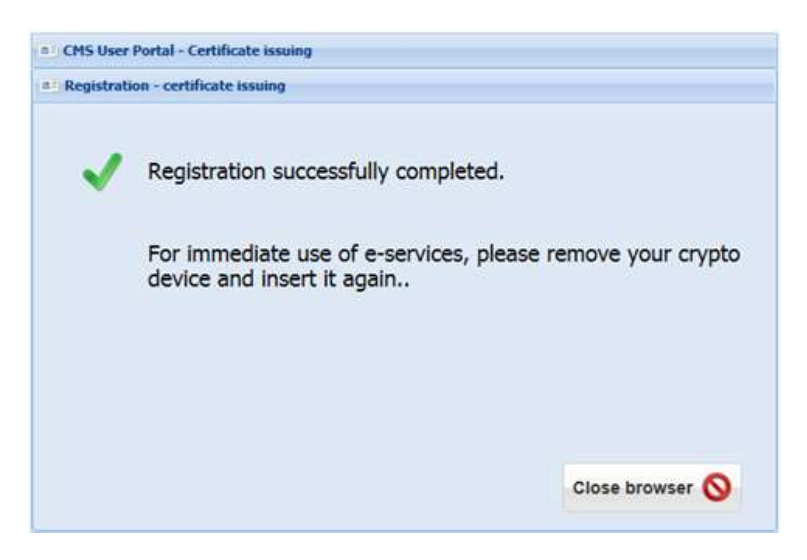

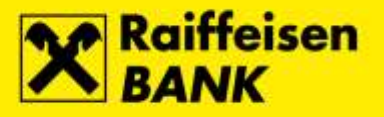

## **PIN change on QSCD device**

#### PIN change for the Main slot

#### Steps

1. To change the PIN for the **Main slot**, connect the QSCD device into the first free USB port on your PC, run the **Device Client** and select button **Scan devices**.

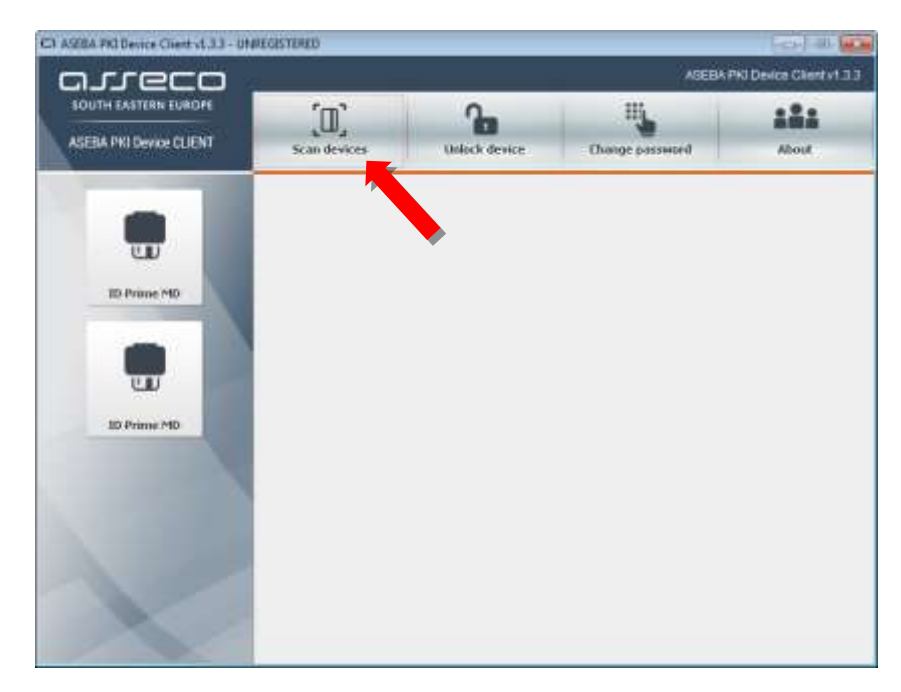

2. Select the option ID Prime MD, and then button Change password.

| OUTH EASTERN FUROPE                                                                                                    |                    |                       |                 |       |
|----------------------------------------------------------------------------------------------------|--------------------|-----------------------|-----------------|-------|
| VENERAL MANAGER                                                                                                    | .0,                | 1                     |                 |       |
| SEBA PKI Device CLIENT                                                                                                    | Scan devices       | Unlock device         | Change password | About |
|                                                                                                    | Device info Centil | cates                 |                 |       |
|                                                                                                    | Serial number:     | 98E4239373C74957      |                 |       |
| and the second second se | Mothet             | ID Prime MD           | 21L             |       |
| ED Prime M                                                                                                    | Device name:       | Cant #99E4239373C7490 | 92              |       |
|                                                                                                    | Category:          | Hardware              |                 |       |
|                                                                                                    | Manufacturer:      | Gamato                | 0900-090        |       |
|                                                                                                    | Reader name:       | Gemailo USE SmarlCard | Readerd         |       |
|                                                                                                    | Slot IC:           | 0                     |                 | _     |
|                                                                                                    | Total memory:      | 1                     |                 |       |
| 0                                                                                                    | Prese managety.    | -1                    |                 |       |
| 10 Daires MD                                                                                                    |                    |                       | Diagnose        |       |
| AD PERMITED                                                                                                    |                    |                       |                 |       |
|                                                                                                    |                    |                       |                 |       |
|                                                                                                    |                    |                       |                 |       |
|                                                                                                    |                    |                       |                 |       |
|                                                                                                    |                    |                       |                 |       |
|                                                                                                    |                    |                       |                 |       |
|                                                                                                    |                    |                       |                 |       |
|                                                                                                    |                    |                       |                 |       |

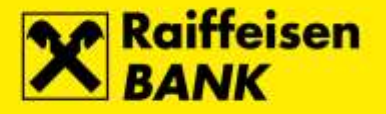

**3.** The **Change password** screen opens. In the field **Old user password** enter currently valid PIN for the Main slot. In the field **New user password** enter the new PIN for the Main slot, and in the field **Repeat new user password** repeat the entry of the new PIN for the Main slot. Confirm the entry by selecting the button **OK**.

|                       |                              |               | 100             | 1.000 |
|-----------------------|------------------------------|---------------|-----------------|-------|
|                       |                              | 2             | 3               | ***   |
| EBA PKI Device CLIENT | Scan devices                 | Unlock device | Change password | About |
| i i i                 | Device into   Cartificatas   |               |                 |       |
|                       | County Datasat               |               |                 |       |
| <b>U</b> 1            | arreco                       |               |                 |       |
|                       | SOUTH EASTERN EUROPE         |               |                 |       |
| ID Prime MD           | ASEBA PKI Device CLIENT      |               |                 |       |
|                       | ther password Admin password |               | -               |       |
|                       | Change uper pasaword         |               |                 |       |
| UU I                  | Old user password            |               |                 |       |
|                       | New user password            |               |                 |       |
| IID Prime MD          | Repeat new user password     |               |                 |       |
|                       | OK                           | Cancel        |                 |       |
|                       |                              |               |                 |       |
|                       |                              |               |                 |       |
|                       |                              |               |                 |       |
|                       |                              |               |                 |       |
|                       |                              |               |                 |       |
|                       |                              |               |                 |       |

**4.** After successful completion of the PIN change for the **Main slot** the corresponding message will appear. To complete the process, select the button **OK**.

| (D)                                           | 2                                                                                                    | AL I                                                                                                    |                                                                                                    |
|-----------------------------------------------|----------------------------------------------------------------------------------------------------|----------------------------------------------------------------------------------------------------|----------------------------------------------------------------------------------------------------|
| scar or each                                  | Unlock device                                                                                                    | Change password                                                                                                    | About                                                                                                    |
| Device info   Certificate<br>ange password    | n ]                                                                                                    | ×                                                                                                    | 1                                                                                                    |
|                                               |                                                                                                    |                                                                                                    |                                                                                                    |
|                                               |                                                                                                    | ×                                                                                                    |                                                                                                    |
| nseword User<br>nge user pi<br>Old v<br>filew | password changed succes                                                                                                    | istudy!                                                                                                    |                                                                                                    |
| Repeat new user po                            | OK Canon                                                                                                    |                                                                                                    |                                                                                                    |
|                                               |                                                                                                    |                                                                                                    |                                                                                                    |
|                                               |                                                                                                    |                                                                                                    |                                                                                                    |
|                                               | Device Info Certificati<br>ango passenord<br>UTE EATTERN ELECTE<br>ITE EATTERN ELECTE<br>ITE EATTERN ELECTERN ELECTERN<br>ITE EATTERN ELECTERN ELECTERN<br>ITE EATTERN ELECTERN ELECTERN<br>ITE EATTERN ELECTERN<br>ITE EATTERN ELECTERN ELECTERN<br>ITE EATTERN ELECTERN<br>ITE EATTERN ELECTERN ELECTERN<br>ITE EATTERN ELECTERN ELECTERN ELECTERN<br>ITE EATTERN ELECTERN ELECTERN ELECTERN ELECTERN ELECTERN<br>ITE EATTERN ELECTERN<br>ITE EATTERN ELECTERN ELECTERN ELECTERN | Device infor Certificates<br>ange password<br>Unit EXETTANY ELECTRIC<br>ITA Prot Devi<br>mga user pl<br>Otd<br>Name<br>Repetifinew user password changed succes<br>from user pl<br>Otd<br>from user password changed succes | Device who Centricates<br>ange password<br>CHI LATTAW (CarOFE<br>TA Pro Devi<br>mexecond<br>mga user pl<br>Old<br>from<br>Repeat mex user password changed successfully<br>from<br>Repeat mex user password changed successfully<br>from<br>Repeat mex user password from |

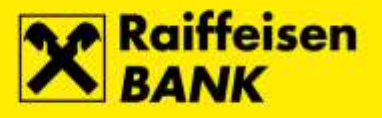

#### PIN change for the Signature slot

#### Steps

- C3 ASERA PRO Device Client vt.3.3 UNREGISTERED 1 arreco OUTH EASTERN EUROPE (D) Scan devic 2 1 :::: ASEBA PKI Device CLIENT Unlock device the About υD 10 Prime MD UU 10 Prime MD
- 2. Select the option ID Prime MD, and then button Change password.

| arreco                                          |                                                                                                    |                                                                                                    | AGEBAI                                   | NU Device Clients |
|-------------------------------------------------|----------------------------------------------------------------------------------------------------|----------------------------------------------------------------------------------------------------|------------------------------------------|-------------------|
| SOUTH EASTERN EUROPE<br>ASEBA PKI Device CLIENT | (II)<br>Scan devices                                                                                                    | Unlock device                                                                                                    | High Dange password                      | About             |
| -                                               | Device info Certific                                                                                                    | ates                                                                                                    |                                          |                   |
| ED Prinse MD                                    | Serial number:<br>Note:<br>Device name:<br>Canagory:<br>Manufacturer:<br>Reader name:<br>Sist ID:<br>Tatal nemory:<br>Free memory: | 9854299373C74962<br>ID Prime MD<br>Card #98 (Digital Signature<br>Hardware<br>Gematio<br>Gamatio USB SmartCard R<br>7<br>-1<br>-1 | PIN)<br>teader 0 (Digital Signature PIN) |                   |
| ID Prime ND                                     |                                                                                                    |                                                                                                    | Disgrose                                 |                   |

**1.** To change the PIN for the **Signature slot**, connect the QSCD device into the first free USB port on your PC, run the **Device Client** and select button **Scan devices**.

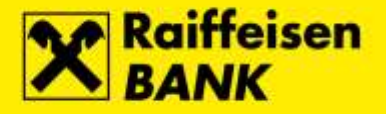

**3.** The **Change password** screen opens. In the field **Old user password** enter currently valid PIN for the Signature slot. In the field **New user password** enter the new PIN for the Signature slot, and in the field **Repeat new user password** repeat the entry of the new PIN for the Signature slot. Confirm the entry by selecting the button **OK**.

| meco                   | 2                                               |               | ASEBA           | PKI Device Client v1 |
|------------------------|-------------------------------------------------|---------------|-----------------|----------------------|
| OUTH EASTERN EUROPE    | (D)                                             | 2             | 10 A            | ::::                 |
| SEBA PKI Device CLIENT | Scan devices                                    | Unlock device | Change password | About                |
| -                      | Device info Certificates                        |               | 1724-           |                      |
|                        | inge paseword                                   |               | ×               |                      |
| G.                     | rreco                                           |               |                 |                      |
| 50                     | ITH EASTERN EUROPE                              |               |                 |                      |
| ID Prinse MD ASI       | A PRI Device DUENT                              |               | × 🔺             |                      |
|                        |                                                 |               |                 |                      |
| Userp                  | Admin password                                  |               |                 |                      |
| Gha                    | nge user pasaword                               |               |                 |                      |
| сш                     | Old user password                               | *****         |                 |                      |
| ID Prime ND            | New user password<br>Repair past upor past poor |               |                 |                      |
|                        | nepennen ore personal                           | C. Browned D. |                 |                      |
|                        | OK .                                            | Ganosi        |                 |                      |
|                        |                                                 |               |                 |                      |
|                        |                                                 |               |                 |                      |
|                        |                                                 |               |                 |                      |
|                        |                                                 |               |                 |                      |
|                        |                                                 |               |                 |                      |
|                        |                                                 |               |                 |                      |
|                        |                                                 |               |                 |                      |

**4.** After successful completion of the PIN change for the **Signature slot** the corresponding message will appear. To complete the process, select the button **OK**.

| OUTH EASTERN EUROP   |                                               | [m]             | 0                         |                 |       |
|----------------------|-----------------------------------------------|-----------------|---------------------------|-----------------|-------|
| EBA PKI Device CLIEN | T Sea                                         | ully.           | Unlack device             | Change paraward | Abund |
| - 6                  | Device                                        | Info Certificat | us ]                      | ×               |       |
| w                    |                                               |                 |                           | 7               | _     |
| ID Prime MD          | ASEBA PRO Devi                                | 0               |                           | ×               |       |
|                      | User password<br>Change user pr<br>Old<br>New | Use Use         | r password changed succes | satuliji        |       |
| ID Prime MD          | Rep                                           | aat new user pa | OK Cancel                 |                 |       |
|                      |                                               |                 |                           |                 |       |
|                      |                                               |                 |                           |                 |       |
|                      |                                               |                 |                           |                 |       |

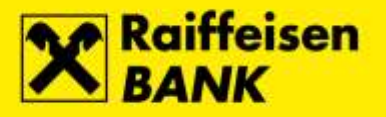

## Unlocking the QSCD device

#### Unlocking the Main slot

#### Steps

1. The Unlock code for the Main slot has been delivered to you during initial download of the FINA Certificate to a QSCD device.

| 1 | QSCD device successfully activated!      |
|---|------------------------------------------|
|   | Please, save your PINs and unlock codes. |
|   | Device serial number: 8FD8803E1261416E   |
|   | PIN: 111111                              |
|   | PIN for signature slot: 222222           |
|   | Unlock code: 9825D0FF16A2589DAC4C5477    |
|   | Unlock code for signature slot: 89027802 |
|   |                                          |

2. To unlock the **Main slot**, connect the QSCD device into the first free USB port on your PC, run the **Device Client** and select button **Scan devices**.

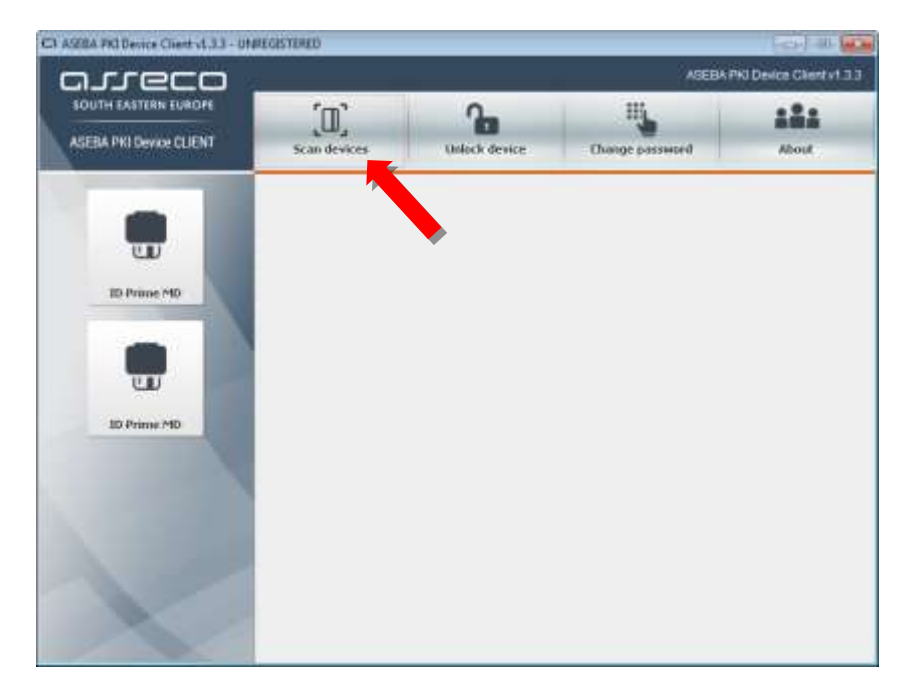

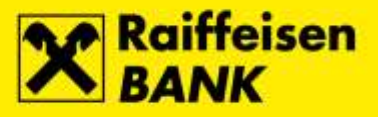

**3.** Select the option **ID Prime MD**, and then button **Unlock device**.

| BIA PRI DEVICE CLIENT                                                                                                    | Scan devices       | Unlock device          | Change password | About |
|----------------------------------------------------------------------------------------------------|--------------------|------------------------|-----------------|-------|
|                                                                                                    | Device info Centre | cates                  |                 |       |
|                                                                                                    | Serial number:     | £4239373C74962         |                 |       |
|                                                                                                    | Modet              | O Prime MO             |                 |       |
| L L L L L L L L L L L L L L L L L L L                                                                                                    | Device name:       | Cant #99E4239373C7495  | 2               |       |
| manager and the second                                                                                                    | Category:          | Hardware               |                 |       |
| and the second second sec | Manufacturer:      | Gemato                 | 01150.00        |       |
|                                                                                                    | Reader name:       | Gemato USE SmartCard R | leader 0        |       |
|                                                                                                    | SHOE NO:           | 0                      |                 | _     |
|                                                                                                    | Total memory:      | 4                      |                 |       |
| 00                                                                                                    | Free memory:       | -1                     |                 | F     |
| and the local data                                                                                                    |                    |                        | Diagnose        |       |
| au trainer to                                                                                                    |                    |                        |                 |       |
|                                                                                                    |                    |                        |                 |       |
|                                                                                                    |                    |                        |                 |       |
|                                                                                                    |                    |                        |                 |       |
|                                                                                                    |                    |                        |                 |       |
|                                                                                                    |                    |                        |                 |       |

4. The Unlock device screen opens. In the field Old admin password enter unlock code for the Main slot. In the field New user password enter the new PIN for the Main slot, and in the field Repeat new user password repeat the entry of the new PIN for the Main slot. Confirm the entry by selecting the button OK.

| COUTH LASTING DIROFT   |                                                  | 1.65          |                 |       |
|------------------------|--------------------------------------------------|---------------|-----------------|-------|
| Sector Contraction     |                                                  |               |                 | i iii |
| SEBA PKI Device CLIENT | Scan devices                                     | Unlock device | Change password | About |
|                        | Device Info Certificates                         |               |                 |       |
|                        | lock device                                      |               | ×               |       |
| ur Ca                  | rreco                                            |               |                 |       |
| 90                     | ITH EASTERN EUROPE                               |               |                 |       |
| ID Prime MD            | BA 200 Desize CLENE                              |               |                 |       |
|                        | Marked and a service                             |               |                 |       |
| Piez                   | ase enter data for unlocking device!             | hanning       | -               |       |
| 11.11                  | Old admin password                               | 4FE871CDFC076 | 15B1484918      | _     |
| -                      | New user password:<br>Reneal year user rangement |               |                 |       |
| 10 Prime MD            | happen new open parameter                        |               |                 |       |
|                        | OK                                               | Catos         |                 |       |
|                        |                                                  |               |                 |       |
|                        |                                                  |               |                 |       |
|                        |                                                  |               |                 |       |
|                        |                                                  |               |                 |       |
|                        |                                                  |               |                 |       |
|                        |                                                  |               |                 |       |

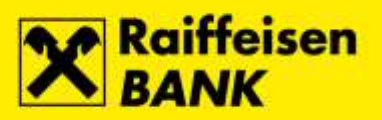

5. After successfull unlock of the **Main slot** the corresponding message will appear. To complete the process, select the button **OK**.

| SOUTH EASTERN EUROPE  | 1-3                     | 100            |                 |       |
|-----------------------|-------------------------|----------------|-----------------|-------|
|                       |                         | (*)            |                 | âŇâ   |
| SEBA PKI DEMDE CLIENT | Scan devices            | Unlock device  | Change password | About |
|                       | Device Info Certificate | wa             |                 |       |
|                       | ack device              |                | ×               |       |
| w G.                  | reco                    |                |                 |       |
| TO Prime MD           | TH LASTERN EUROPE       |                |                 |       |
| ASER                  | A PRI Devic             |                | ×               | _     |
| Piear                 | se enter dati 🚺 Unic    | ck successfull |                 |       |
|                       | Old a                   | (1)            | 84918           |       |
| <u> </u>              | Recent new uper ro      |                |                 |       |
| 10 Prime MD           |                         | OK Car         |                 |       |
|                       |                         |                |                 |       |
| -                     | -                       | •              |                 |       |
|                       |                         |                |                 |       |
|                       |                         |                |                 |       |
|                       |                         |                |                 |       |

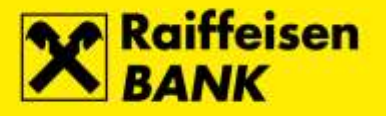

#### Unlocking the Signature slot

#### Steps

1. The Unlock code for the Signature slot has been delivered to you during initial download of the FINA Certificate to a QSCD device.

| <ul> <li>QSCD device successfully activated!</li> <li>Please, save your PINs and unlock codes.</li> <li>Device serial number: 8FD8803E1261416E</li> <li>PIN: 111111</li> <li>PIN for signature slot: 222222</li> <li>Unlock code: 9825D0FF16A2589DAC12, 477</li> <li>Unlock code for signature slot: 89027802</li> </ul> | QSCD de | evice activation                         |
|----------------------------------------------------------------------------------------------------|---------|------------------------------------------|
| Please, save your PINs and unlock codes.<br>Device serial number: 8FD8803E1261416E<br>PIN: 111111<br>PIN for signature slot: 222222<br>Unlock code: 9825D0FF16A2589DAC                                                                                                    | ~       | QSCD device successfully activated!      |
| Device serial number: 8FD8803E1261416E<br>PIN: 111111<br>PIN for signature slot: 222222<br>Unlock code: 9825D0FF16A2589DAC110477<br>Unlock code for signature slot: 89027802                                                                                                    |         | Please, save your PINs and unlock codes. |
| PIN: 111111<br>PIN for signature slot: 222222<br>Unlock code: 9825D0FF16A2589DAC14 477<br>Unlock code for signature slot: 89027802                                                                                                    |         | Device serial number: 8FD8803E1261416E   |
| PIN for signature slot: 222222<br>Unlock code: 9825D0FF16A2589DAC4 477<br>Unlock code for signature slot: 89027802                                                                                                    |         | PIN: 111111                              |
| Unlock code: 9825D0FF16A2589DAC4 477<br>Unlock code for signature slot: 89027802                                                                                                    |         | PIN for signature slot: 222222           |
| Unlock code for signature slot: 89027802                                                                                                    |         | Unlock code: 9825D0FF16A2589DAC          |
|                                                                                                    |         | Unlock code for signature slot: 89027802 |
|                                                                                                    |         | Print 🐔 Copy 🙆 Next 😜                    |

2. To unlock the **Signature slot**, connect the QSCD device into the first free USB port on your PC, run the **Device Client** and select button **Scan devices**.

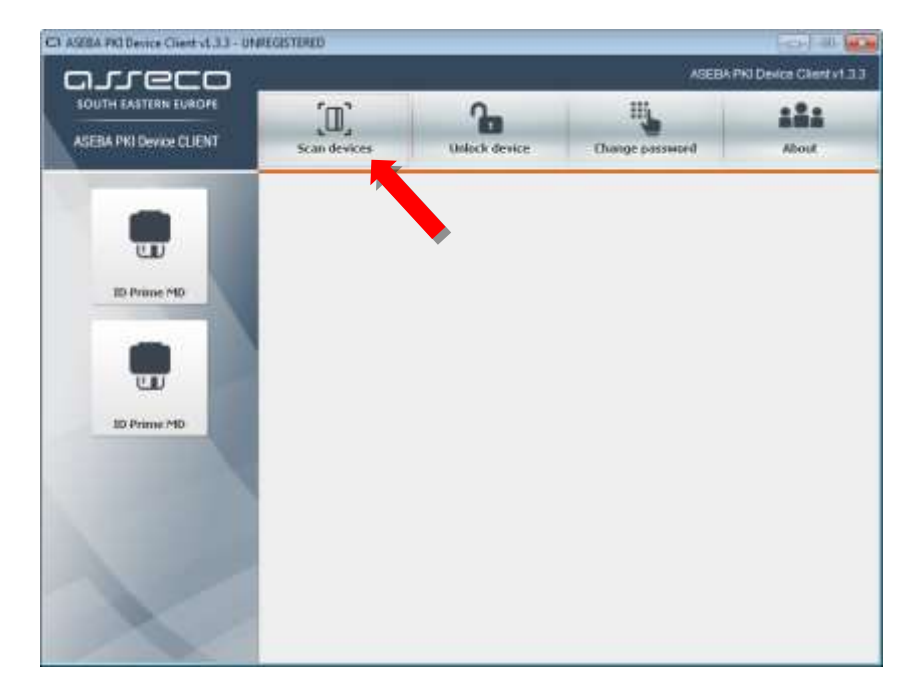

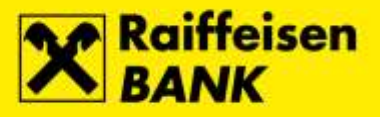

**3.** Select the option **ID Prime MD**, and then button **Unlock device**.

| SEBA PKI Device CLIENT | (II)<br>Scan devices                                                                                                    | Unlack device                                                                                                    | High Darge password                      | About |
|------------------------|----------------------------------------------------------------------------------------------------|----------------------------------------------------------------------------------------------------|------------------------------------------|-------|
|                        | Device info   Certificat                                                                                                    |                                                                                                    |                                          |       |
| ID Prime PD            | Serial number:<br>Nodel:<br>Device name:<br>Category:<br>Manufacturer:<br>Reader name:<br>Seit ID:<br>Total numory:<br>Free memory: | P6E4239373C74962<br>ID Prime ND<br>Cace #98 (Digital Signature<br>Hardware<br>Gemaits<br>Gemaits<br>7<br>-1<br>-1 | PIN)<br>Ieader 0 (Digital Signature PIN) |       |
| ID Prime ND            |                                                                                                    |                                                                                                    | Diegeose                                 |       |

4. The Unlock device screen opens. In the field Old admin password enter unlock code for the Signature slot. In the field New user password enter the new PIN for the Signature slot, and in the field Repeat new user password repeat the entry of the new PIN for the Signature slot. Confirm the entry by selecting the button OK.

| OUTH EASTERN EUROPE                                                                                                    | f m3                                 | 100           | ***             |       |
|----------------------------------------------------------------------------------------------------|--------------------------------------|---------------|-----------------|-------|
| PERSONAL PROPERTY AND INCOME.                                                                                                    | ر للل                                | 1             |                 | -     |
| active PAIL Device COCHI                                                                                                    | Scan devices                         | Unlock device | Change password | About |
|                                                                                                    | Device info Certificates             |               |                 |       |
|                                                                                                    | nck device                           |               | ×               |       |
|                                                                                                    | rreco                                |               |                 |       |
| 975                                                                                                    | JEH EASTERN EUROPE                   |               |                 | -     |
| TD Prime MD                                                                                                    | TA PO Device O JENT                  |               |                 |       |
| Concession of the local division of the local division of the loca |                                      |               |                 |       |
| Plas                                                                                                    | tale enter data for unlocking device | lana a        |                 |       |
|                                                                                                    | Old admin password                   | 123456        |                 | -     |
| ш,                                                                                                    | New user password:                   |               |                 |       |
| ID Prime MD                                                                                                    | Repeatinew user passwork             | 1             |                 |       |
|                                                                                                    | OK                                   | Cancel        |                 |       |
|                                                                                                    |                                      |               |                 |       |
|                                                                                                    |                                      |               |                 |       |
|                                                                                                    |                                      |               |                 |       |
|                                                                                                    |                                      |               |                 |       |
|                                                                                                    |                                      |               |                 |       |
|                                                                                                    |                                      |               |                 |       |

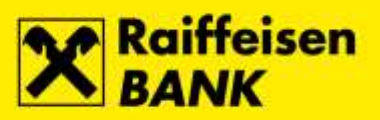

**5.** After successfull unlock of the **Signature slot** the corresponding message will appear. To complete the process, select the button **OK**.

| OUTH EASTERN EUROPE                                                                                                    | f == 2                  | 100           |                 | 1000     |
|----------------------------------------------------------------------------------------------------|-------------------------|---------------|-----------------|----------|
| and the second second second                                                                                                    | ju)                     | 1             |                 | iži      |
| SEBA PKI DEMERI CLIENT                                                                                                    | Scan devices            | Unlack device | Change password | Abunit   |
|                                                                                                    | Device Info Cartificate | 4             |                 |          |
|                                                                                                    | ock device              |               | ×               |          |
| . C.                                                                                                    | rreco                   |               |                 | _        |
| 600                                                                                                    | TH EASTERN EUROPE       |               |                 |          |
| ASE                                                                                                    | IA PRO Devic            |               | ×               |          |
| Plas                                                                                                    | an anter dat            | in ammestal   |                 | <u>.</u> |
|                                                                                                    | 014                     |               |                 |          |
| UU UU                                                                                                    | New                     | (IRK)         |                 |          |
| TD Driver MD                                                                                                    | Repear new uper pa      | samola: 1++   |                 |          |
| and the other designs of the second second s |                         | OK Cance      |                 |          |
|                                                                                                    |                         |               |                 |          |
|                                                                                                    | 1                       |               |                 |          |
| 1                                                                                                    |                         |               |                 |          |
|                                                                                                    |                         |               |                 |          |
|                                                                                                    |                         |               |                 |          |
|                                                                                                    | -                       |               |                 |          |